Version 1.1 September 2021

# Integration with Okta for Single Sign-On Capabilities

Enable Seamless Authentication and Security for Organizations

#### ABSTRACT

Your organization is dynamic; strengthening agility and flexibility without compromising on security is a balancing act. Single Sign-On (SSO) solutions help solve authentication and identity challenges while providing additional benefits. Cohesity provides seamless SSO support, for entire clusters as well as organizations in multi-tenant clusters.

# **Table of Contents**

| Single Sign-On (SSO) Benefits                     | 3  |
|---------------------------------------------------|----|
| Cohesity Offers Seamless SSO Support              | 4  |
| Integrating with SSO Identity Providers           | 5  |
| Configure Access Management with Okta on Cohesity | 6  |
| Prepare Required Information for Integration      | 6  |
| Create Okta Application                           | 7  |
| Add Okta as SSO Provider on Cohesity              | 13 |
| Add SSO Users and Groups                          | 16 |
| Manage Cohesity SSO Providers                     | 18 |
| Edit SSO Provider                                 |    |
| Deactivate SSO Provider                           | 19 |
| Delete SSO Provider                               | 20 |
| Your Feedback                                     | 21 |
| About the Authors                                 | 21 |
| Document Version History                          | 21 |

# **Figures**

| Figure 1: IdP Authenticates Cohesity User and Assigns Appropriate Cohesity Role | .5 |
|---------------------------------------------------------------------------------|----|
| Figure 2: Access Management with Okta Lifecycle                                 | .6 |

#### Single Sign-On (SSO) Benefits

When you streamline your organization's infrastructure with SSO capabilities, the complex tasks of managing all its components become more efficient for administrators across systems. You also gain many other benefits in the process, including:

- Increased compliance and security
- Easier collaboration between vendors and partners
- Productivity gains
- Improved user auditing
- Improved application adoption
- Better user experience for employees
- Fewer support cases

#### **Cohesity Offers Seamless SSO Support**

You can configure Cohesity to use an Identity Provider (IdP) for enabling SSO access to your Cohesity cluster. For a multi-tenant cluster, you can configure SSO for each organization defined in Cohesity.

After the integration is configured, users can sign in to the Cohesity cluster by one of two paths, via the IdP or the Service Provider (SP), which is Cohesity in this case:

- **IdP-initiated login**. Click the application tile for your Cohesity cluster on the IdP sign-in page.
- SP-initiated login. Click the Sign in with SSO link at the bottom of the Cohesity login page.

When integrating with SSO providers, note these requirements. Cohesity currently:

- Supports SSO with solutions that support SAML (Security Assertion Markup Language) 2.0.
- Uses the **user.userType** attribute in SAML 2.0 SSO for user roles.

#### **Integrating with SSO Identity Providers**

To integrate with an IdP, users need to configure details on both the IdP and the SP, Cohesity. SSO support is delivered through the <u>Cohesity REST API</u>, providing extensibility and reliability.

The authentication workflow starts with the IdP or the SP:

- 1. The user logs in:
  - **Via IdP**: The IdP, Okta, identifies and authenticates the user and sends a SAML 2.0 assertion to the SP, Cohesity.
  - Via SP: A user requests to log in to the SP, Cohesity, via SSO. The SAML 2.0 request is redirected to the IdP, Okta. Okta identifies and authenticates the user, then sends a SAML 2.0 assertion to Cohesity.
- 2. Cohesity authorizes this user with the SAML 2.0 assertion and maps the user to the appropriate role.

Figure 1: IdP Authenticates Cohesity User and Assigns Appropriate Cohesity Role

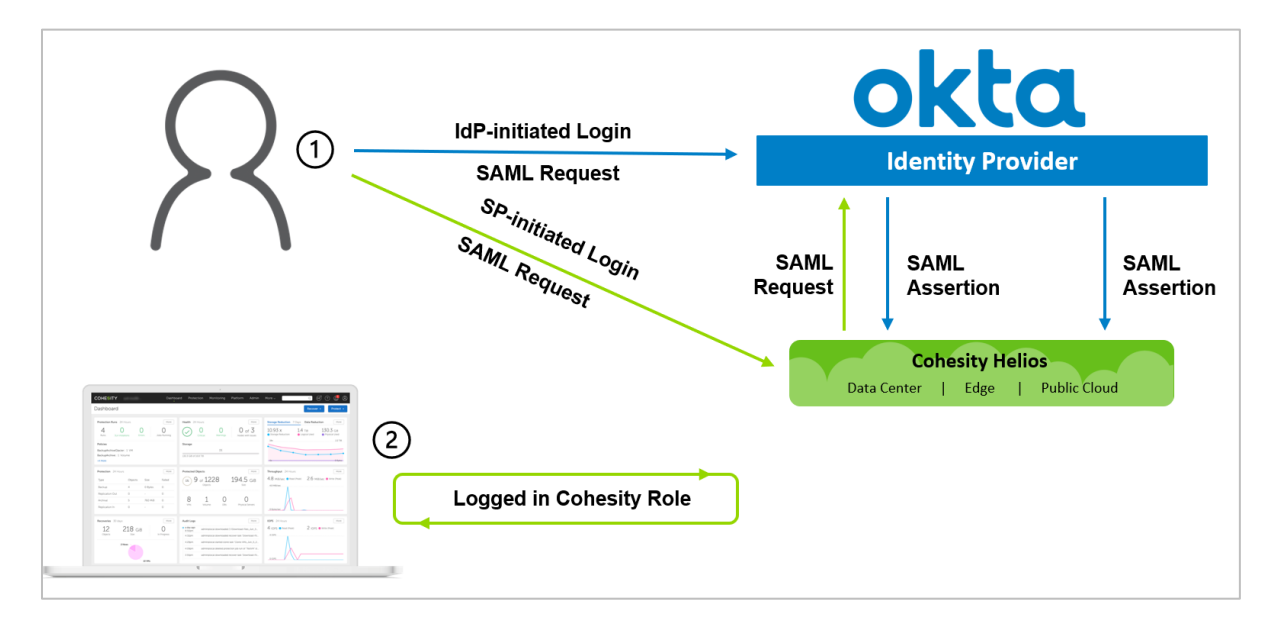

#### **Configure Access Management with Okta on Cohesity**

To configure and use Okta on Cohesity:

- 1. Create Okta SSO application. Create Okta application for Cohesity.
- 2. <u>Assign users to your Okta application</u>. Assigns users to the application in Okta.
- 3. <u>Add your SSO provider</u>. Use your Okta details to configure access management on Cohesity.
- 4. Role-based Cohesity session. Users log in to Cohesity via Okta (*IdP-initiated*) or Cohesity SSO login (*SP-initiated*).
- 5. Manage SSOs. Edit, deactivate, or delete your SSO provider.

Figure 2: Access Management with Okta Lifecycle

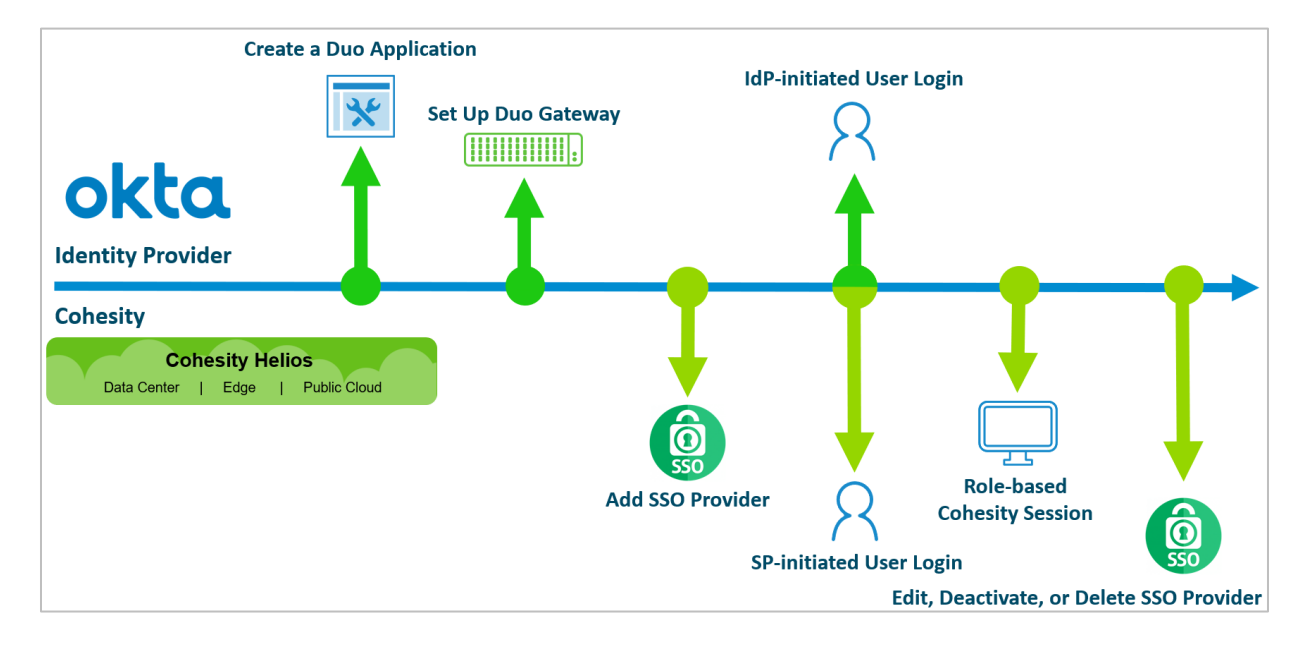

#### **Prepare Required Information for Integration**

Before you use Okta as your SSO provider for Cohesity, you will need to collect several pieces of information from each platform.

To create the Okta application that will integrate with Cohesity, you will need:

• Single Sign-On URL. The URL where SAML assertions are sent once a user is authenticated.

To build the Single Sign-On URL in the SAML settings for your Okta app:

- For Cohesity (on-prem): Log in to Cohesity to get the cluster's FQDN and add
   '/idps/authenticate'. Use the format: https://<cluster\_fqdn>/idps/authenticate.
- For Cohesity Helios: Use the URL: https://helios.cohesity.com/v2/mcm/idp/authenticate.

- Audience URI (SP Entity ID). Same as the above. Use this in your <u>Okta SAML configuration</u> to identify Cohesity as the SP that will use Okta as the IdP.
- Attributes Mapping. Maps the parameters sent by the IdP (Okta) to the service provider (Cohesity).

To configure Cohesity to use Okta SSO, you will need the following from Okta:

- **Single Sign-On URL**. The URL where the user is redirected for authentication. Enter the value of the 'Identity Single Sign-On URL' field that <u>you copy from Okta</u>.
- **Provider Issuer ID**. Identifies the Cohesity cluster sending the SAML request and enter the value of the 'Identity Provider Issuer' field that <u>you copy from Okta</u>.
- **X.509 Certificate**. Verifies the SAML assertions received by the IdP, Okta. Upload the *okta.pem* file that you will <u>download</u> from Okta and <u>rename</u>.

Now you're ready to start setting up Okta SSO for Cohesity, starting with creating an Okta app in the next section.

#### **Create Okta Application**

The first step is to create an application in your Okta account that connects to your Cohesity cluster.

To create an Okta application for Cohesity:

1. Log in to the Okta admin panel and go to Applications under Applications.

|                                                                                                    | Preview Sandbox:This is a preview of next week's release. See a problem?            | le a case or visit our <u>support site</u> .                                                                                                    |
|----------------------------------------------------------------------------------------------------|-------------------------------------------------------------------------------------|----------------------------------------------------------------------------------------------------|
| okta                                                                                                    | Q Search                                                                            | Participation of the second second |
| Dashboard V                                                                                                    | Overview                                                                            | Status                                                                                                    |
| Applications                                                                                                    | Users • Groups SSO Apps<br>53 av 7 days 16 av 7 days 28<br>Updated at 24 Sep. 07:25 | Okta service         Agents           * Operational         No agents added                                                                                                    |
| Self Service                                                                                                    | Tasks                                                                               | •                                                                                                    |
| Workflow ~                                                                                                    | Type ♀ items ≎ Description                                                          |                                                                                                    |
| Reports ~                                                                                                    | To-do 34 Application accounts need deprovisioning                                   | ε                                                                                                    |
| 0                                                                                                    | Org changes View all                                                                | Security Monitoring                                                                                                    |
| Thanks for trying the Okta<br>Starter plan. Upgrade to<br>the Advanced plan to<br>create more apps and get<br>more Monthly Active Usera. | No org changes in last 7 days                                                       | 36%<br>5 of 14 tasks completed<br>View HealthInsight                                                                                                    |
|                                                                                                    |                                                                                     | network to identify and block malicious activity                                                                                                    |

2. Click Create App Integration.

|                                             |                   | Preview Sandbox?     | his is a preview of n | ext week's rele | ase. See a problem? File a case or visit our support site.      |                     |
|---------------------------------------------|-------------------|----------------------|-----------------------|-----------------|-----------------------------------------------------------------|---------------------|
| okta                                        |                   | Q Search             |                       |                 | 08                                                              | Cohesity-dev-3325 ~ |
| Dashboard                                   | ~                 |                      |                       |                 |                                                                 |                     |
| Directory                                   | ~                 | III Applicat         | ions                  |                 |                                                                 | Help                |
| Applications                                | ^                 | Your plan p          | rovides a lir         | nited nu        | mber of custom apps.                                            |                     |
| Applications                                |                   | See the plan page fo | r more information.   | Upgrade to the  | Enterprise Plan to get more apps and more monthly active users. | Upgrade             |
| Self Service                                |                   | Create App Integra   | tion Browse Ap        | pp Catalog      | Assign Users to App More *                                      |                     |
| Security                                    | ~                 | -0                   |                       |                 |                                                                 |                     |
| Workflow                                    | Ý                 | C Search             |                       |                 |                                                                 |                     |
| Reports                                     | Ť                 | STATUS               |                       | ø               | 10.2.100.24 GUI Patch train                                     | ۰ ۰                 |
|                                             |                   | ACTIVE               | 24                    |                 |                                                                 |                     |
| 0                                           |                   | INACTIVE             | 17                    | ٥               | 10.2.101.210 (Expunge App 2)                                    | • •                 |
| Thanks for trying th<br>Starter plan. Upgra | he Okta<br>ide to |                      |                       | ٥               | 10.2.101.210 Expunge App                                        | ۰ ،                 |
| the Advanced plan                           | to                |                      |                       |                 |                                                                 |                     |
| more Monthly Activ                          | ve Users.         |                      |                       | Ø               | 10.2.102.202 GUI Master Train                                   | • •                 |
| Upgrade                                     |                   |                      |                       | Ô               | 10.2.147.141 GUI RUT Train                                      | 0 +                 |
|                                             | -                 |                      |                       |                 |                                                                 |                     |

3. In the dialog that opens, under **Platform**, select **Web**. Under **Sign on method**, select **SAML 2.0**. Then click **Create**.

| plication                    |                                                                                                    |
|------------------------------|----------------------------------------------------------------------------------------------------|
| ra Create a New Applicatio   | n Integration 🗙 V                                                                                                    |
| n't Platform                 | Web                                                                                                    |
| <sup>yo</sup> Sign on method | <ul> <li>Secure Web Authentication (SWA)</li> <li>Uses credentials to sign in. This integration works with most apps.</li> </ul> |
| PF                           | SAML 2.0<br>Uses the SAML protocol to log users into the app. This is a better option than SWA, if the app supports it.          |
| L<br>sir                     | OpenID Connect Uses the OpenID Connect protocol to log users into an app you've built.                                           |
|                              |                                                                                                    |
| en.                          | Create Cancel                                                                                                    |

4. Enter **App name** (to display in the Cohesity cluster tile on the SSO page), upload an **App logo** (optional), and click **Next**.

| ✿ Classic UI ▼   Q Search people, apps |                            |                               |         | _               |
|----------------------------------------|----------------------------|-------------------------------|---------|-----------------|
| okta Get Started Dashboard             | Directory Applications     |                               |         | ettings Upgrade |
| Create SAML Integration                | l                          |                               |         |                 |
| 1 General Settings                     | (                          | 2 Configure SAML              |         | 3               |
| 1 General Settings                     |                            |                               |         |                 |
| App name                               | CohesitySSO                |                               |         |                 |
| App logo (optional) 👔                  | COHESITY                   |                               |         |                 |
|                                        | cohesity.png               |                               | Browse. |                 |
|                                        |                            |                               |         |                 |
| App visibility                         | Do not display application | on icon to users              |         |                 |
|                                        | Do not display application | on icon in the Okta Mobile ap | p       |                 |
| Cancel                                 |                            |                               | Ne      | xt              |

- 5. Configure your **SAML Settings** by entering:
- Single sign on URL. Add the Cohesity cluster FQDN or VIP address, followed by /idps/authenticate. For example: https://<cluster\_fqdn>/idps/authenticate.

**NOTE**: To find the FQDN and VIP address, log in to Cohesity and select **Settings > Cluster > Networking > VIPs**.

For Cohesity Helios, use: http://helios.cohesity.com/v2/mcm/idp/authenticate.

- Audience URI (SP Entity ID). Use the same URL as above.
- Application username. Select your preference.

| Classic UI ▼ Q Search people, apps |             |                                                               |                                              |              | -          | -        |                                                 |
|------------------------------------|-------------|---------------------------------------------------------------|----------------------------------------------|--------------|------------|----------|-------------------------------------------------|
| okta Get Started Dashboard         | Directory   | Applications                                                  |                                              |              |            | Settings | Upgrade                                         |
| 👯 Create SAML Integratio           | n           |                                                               |                                              |              |            |          |                                                 |
| 1 General Settings                 |             |                                                               | 2 Configu                                    | ure SAML     |            |          | 3                                               |
| A SAML Settings                    |             |                                                               |                                              |              |            |          |                                                 |
| GENERAL                            |             |                                                               |                                              | 0            |            |          | What doe<br>This form<br>the app's              |
| Single sign on URL 👔               | https://c   | luster_fqdn_or_ip<br>his for Recipient U<br>this app to reque | /idps/auther<br>JRL and Desi<br>st other SSC | tination URL |            |          | Where do<br>The app y<br>should ha<br>using SAN |
| Audience URI (SP Entity ID) 👔      | https://c   | luster_fqdn_or_ip                                             | /idps/auther                                 | nticate 0    |            |          | and it sho<br>need to s <sub>i</sub>            |
| Default RelayState 📀               | lf no value | e is set, a blank Re                                          | elayState is s                               | ent          |            |          | Okta Cer<br>Import the<br>Provider if           |
| Name ID format 👔                   | Unspeci     | fied                                                          |                                              | •            |            |          | 🛃 Dow                                           |
| Application username               | Okta use    | ername                                                        |                                              | -<br>Ś       |            |          |                                                 |
| Update application username on     | Create a    | and update                                                    |                                              | v            |            |          |                                                 |
|                                    |             |                                                               |                                              | Show         | Advanced S | ettings  |                                                 |

6. In the same form, under **ATTRIBUTE STATEMENTS**, map the **Email** and/or **Login** SAML attributes to the Okta user profile attributes. If the value is not available in the drop-down list, type it as shown in the table. You can map either or both attributes.

| SAML ATTRIBUTE | OKTA USER PROFILE ATTRIBUTE VALUE |
|----------------|-----------------------------------|
| Email          | user.email                        |
| Login          | user.login                        |

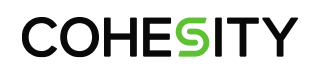

| Email | Lincocified - | usoromail  |                                                                                                    |
|-------|---------------|------------|----------------------------------------------------------------------------------------------------|
|       | Unspecified   | usei.emaii | - Contraction of the second second se |
| Login | Unspecified • | user.login |                                                                                                    |

7. Under GROUP ATTRIBUTE STATEMENTS, map the groups attribute to the Okta Filter attribute. (For example, select Starts with and enter cohesity\_ to pass any group name that starts with 'cohesity\_' to Cohesity, which enables you to add it to the Cohesity cluster as an <u>SSO group</u> with specific access rights.) Then click Next.

| Name           | Name                            | format (optio                  | nal)   | Filter        |                    |             |          |  |
|----------------|---------------------------------|--------------------------------|--------|---------------|--------------------|-------------|----------|--|
| groups         | Un                              | specified                      | •      | Starts with   | - Im               | cohesity    | 2        |  |
| Add Another    |                                 |                                |        |               | U                  |             |          |  |
|                |                                 |                                |        |               |                    |             |          |  |
|                |                                 |                                |        |               |                    |             |          |  |
| Preview the SA | ML assertion g                  | generated fr                   | om the | e informatior | n above            | 2           |          |  |
| Preview the SA | ML assertion of                 | generated fr                   | om the | e informatior | n above            | 2           |          |  |
| Preview the SA | ML assertion of<br>ML Assertion | generated fr<br>sed in the ass | om the | e information | above<br>y the inf | o you enter | ed above |  |

8. Click **Finish** to add the application.

9. On your Okta application's Sign On tab, click View Setup Instructions.

| eneral Sign On Mobile Import Assignments                                                                                                    |                                                                    |
|----------------------------------------------------------------------------------------------------|--------------------------------------------------------------------|
| Settings                                                                                                    | Edit SJ                                                            |
| SIGN ON METHODS<br>The sign-on method determines how a user signs into and manages their credent<br>on methods require additional configuration in the 3rd party application.<br>Application username is determined by the user profile mapping. Configure profile | kr<br>th<br>tials for an application. Some sign-<br>m<br>e mapping |
| ③ SAML 2.0                                                                                                    | A                                                                  |
| Default Relay State                                                                                                    | us<br>aj<br>lf                                                     |
| SAML 2.0 is not configured until you complete the setup instructions.     View Setup instructions                                                                                                    | as<br>pi                                                           |

10. Copy and keep the **Identity Provider Single Sign-On URL** and the **Identity Provider Issuer** URL, and click **Download certificate** to save the *okta.cert* file.

| Identity Provider Single Sign-On URL:                                                                                  |           |
|----------------------------------------------------------------------------------------------------|-----------|
| https:// .oktapreview.com/app/                                                                                         | /sso/saml |
| Identity Provider Issuer:                                                                                              |           |
| http://www.okta.com/                                                                                                   |           |
| X.509 Certificate:                                                                                                    |           |
| BEGIN CERTIFICATE                                                                                                    |           |
| CONTRACT OF A CONTRACT CONTRACT OF A CONTRACT OF A CONTRACT                                                            |           |
| Rest the rest and a sequence care reprint a second pro-                                                                |           |
| B. Same and a subscription of particle static particle particle in the particle of the particle of the particle state. |           |
| and the second second second second second second second second second second second second second second second       |           |
| and the second second second as a second second second second second second second second second second second         |           |
| alternational by holestering thangs to the play after strick you rate and other                                        |           |
| generalises in the progenities as well in the provide the spectra state of the period                                  |           |
| An examined of the second second second second second second second second second second second second second s        |           |
| and an inclusion produced in called in particular and inclusion of the second                                          |           |
| a na na ann a saonn an ann an ann an ann an ann an ann an a                                                            |           |
|                                                                                                    |           |
|                                                                                                    |           |
| pretrainythe photocological (PR)                                                                                       |           |

- 11. Rename the downloaded *okta.cert* file to *okta.pem*. You'll upload this file to the cluster later.
- Click Assign > Assign to People to assign users to your Cohesity Okta application. Click Assign > Assign to Groups to assign groups to the app. (You'll assign roles to those users and groups in Cohesity later.)

| 🗘 Classic UI 🕻   | Q Search         | people, apps     |                |                     |               |                |    | -        |                |
|------------------|------------------|------------------|----------------|---------------------|---------------|----------------|----|----------|----------------|
| okta             | Get Started      | Dashboard        | Directory      | Applications        |               |                |    | Settings | Upgrade        |
| ← Back to App    | Dilications<br>C | ohesitySS        | SO<br>View L   | ogs                 |               |                |    |          |                |
| i or             | nce you have a w | vorking SAML int | tegration, sub | omit it for Okta re | view to publi | ish in the OAN | 1. |          | (              |
| General          | Sign On          | Mobile           | Import         | Assignments         |               |                |    |          |                |
| Assign ×         | Convert A        | Assignments      |                | Тур                 | Q s           | earch          | 1  | People • | SELF           |
| Assign to Groups | Groups           |                  |                |                     |               |                |    |          | yo<br>ap<br>Go |

Now that you have the Okta application for Cohesity, you're ready to add it to your Cohesity cluster, as described next.

#### Add Okta as SSO Provider on Cohesity

Now that you have created the Cohesity Okta application, use your Okta details to configure access management on Cohesity.

1. Log in to Cohesity as an administrator.

2. Navigate to Settings > Access Management.

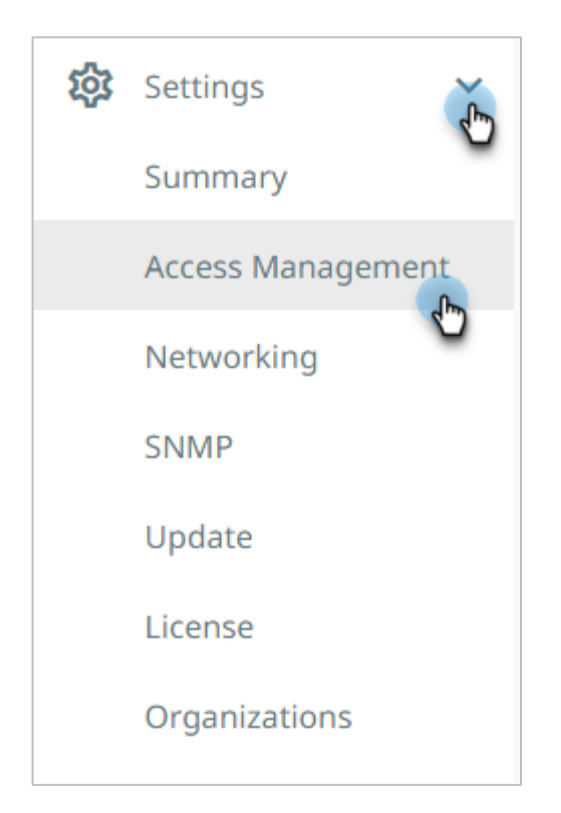

3. In the Access Management page, select Add AD Users & Groups > Configure SSO.

**NOTE**: To configure Helios, in the **Access Management** page, click the **SSO** tab and then click **Configure SSO**.

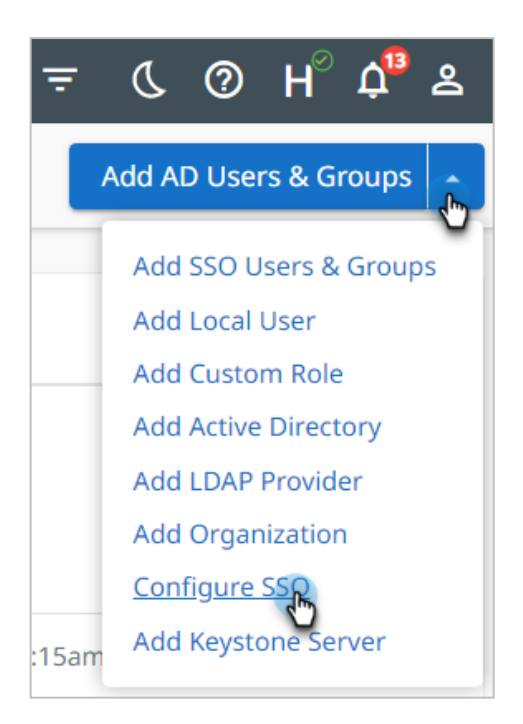

- 4. In the **Configure SSO** form, use the information you captured earlier to complete the following fields:
  - a) SSO Domain.
    - For Cohesity (on-prem): Enter Okta. (Note that this name should be unique among all SSO provider domain names.)
    - <u>For Helios</u>: Unique domain name that will differentiate this IdP from others. As Helios supports multiple IdPs, this has to be a unique string (usually company domain). For a user to be redirected to this IdP, the user will need to log in via SSO using username@SSO\_DOMAIN.

When a user logs in to Helios using SSO and enters the email address as foo@bar.com, Helios looks for the IdP that has the SSO Domain configured as bar.com and redirects this user foo to the matching IdP. This is how Helios determines which IdP the user needs to be forwarded to.

- b) SSO Provider. Enter Okta.
- c) Single Sign-On URL. Enter the Identity Single Sign-On URL that you copied from Okta earlier.
- d) Provider Issuer ID. Enter the Identity Provider Issuer that vou copied from Okta earlier.
- e) **X.509 Certificate**. Click **Select File** and browse to select the *okta.pem* file that you <u>downloaded</u> and <u>renamed</u> earlier.
- f) Default Role for all SSO Users. Choose a default role for any user who logs in using Okta. If you want to specify individual roles for users and groups, see <u>Add SSO Users and Groups</u> below and assign the desired roles. You can change this option later.

**NOTE**: In Helios the SSO form is a dialog, but the fields are the same.

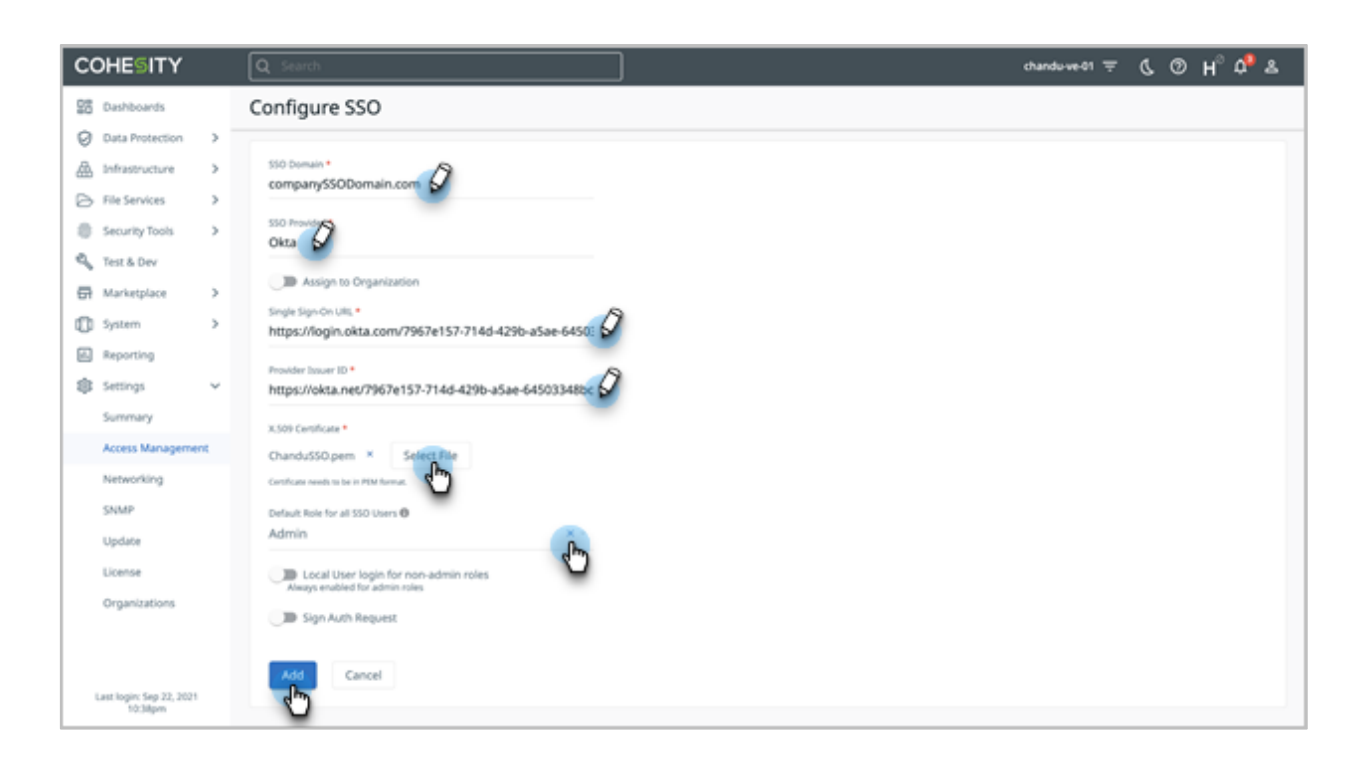

Cohesity validates the connection to Okta. If the connection succeeds, Okta is added to the SSO provider list in Cohesity. Users can start accessing Cohesity via their Okta home page or by clicking the **Sign in with SSO** link on the Cohesity sign-in page.

#### Add SSO Users and Groups

During the SSO setup step, you can optionally add a default role for all SSO users. This might not be desirable in all cases, and you might want to give different access rights to different users and/or groups. There are two ways of doing this. You can:

- <u>Add SSO users</u> and assign rights to them individually.
- <u>Add an SSO group</u> and assign it the desired role.

To add SSO users and groups:

- 1. Log in to Cohesity, select Settings > Access Management, and click the SSO tab.
- 2. Click Add SSO Users & Groups in the top right corner.
- 3. In the Add SSO Users & Groups form, click SSO Users and Groups and then choose which you are adding:
  - a) Add the SSO Users and assign them the desired role and click Add.

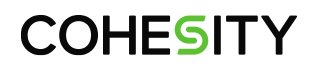

| Add SSO Users & Groups                                                     |                      |  |  |  |
|----------------------------------------------------------------------------|----------------------|--|--|--|
|                                                                            |                      |  |  |  |
| O Local User O Active Directory Users and Groups (Add an Active Directory) | SSO Users and Groups |  |  |  |
| Assign Cluster management permissions to SSO Users and Groups.             |                      |  |  |  |
| SSO Domain *<br>Okta                                                       |                      |  |  |  |
| sso Users<br>user1 × user2 × user3 ×                                       |                      |  |  |  |
| SSO Groups                                                                 |                      |  |  |  |
| Roles *<br>Viewer ×                                                        | v                    |  |  |  |
| Description                                                                |                      |  |  |  |
| Operator Role                                                              | li.                  |  |  |  |
| Restrict access to specific Objects                                        |                      |  |  |  |
| Add Cancel                                                                 |                      |  |  |  |

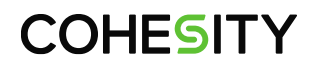

b) Add the **SSO Groups** and assign them the desired role, and then click **Add**.

| _             |                                                                                 | -                 |
|---------------|---------------------------------------------------------------------------------|-------------------|
| O Local User  | <ul> <li>Active Directory Users and Groups (Add an Active Directory)</li> </ul> | SSO Users and Gro |
| Assign Clust  | er management permissions to SSO Users and Groups.                              |                   |
| SSO Domain *  |                                                                                 |                   |
| Okta          |                                                                                 |                   |
| SSO Users     |                                                                                 |                   |
|               |                                                                                 |                   |
| SSO Groups    | <u> </u>                                                                        |                   |
| cohesity_op   | perators $\times$ cohesity_other_groups $\times$                                |                   |
| Roles *       | 5                                                                               |                   |
| Operator >    |                                                                                 | ~                 |
| Description   |                                                                                 |                   |
| Operator Role |                                                                                 | 11                |
|               |                                                                                 |                   |
| Restrict      | access to specific Objects                                                      |                   |
|               |                                                                                 |                   |

#### Manage Cohesity SSO Providers

Once you've added an SSO provider to Cohesity, you can edit, delete, or deactivate it.

#### **Edit SSO Provider**

To edit SSO provider:

1. In Cohesity, select **Settings > Access Management** and click the **SSO** tab.

2. Open the Actions Menu on the right and click Edit.

|                  | Configure SSO 🝷 |
|------------------|-----------------|
| SSO Keystone NIS |                 |
| Status           |                 |
| Active           | (La)            |
|                  | Delete          |
|                  | Ø Deactivate    |

3. Change the options as needed and click **Update**.

Cohesity validates the connection to Okta using the new information.

#### **Deactivate SSO Provider**

You might want to deactivate an SSO provider for testing or investigation purposes. Deactivation does not delete the provider configuration, so you can activate it again later. Once deactivated, users associated with the Okta provider will no longer bypass the Cohesity sign-in page.

To deactivate or activate an SSO provider:

1. In Cohesity, select Settings > Access Management and click the SSO tab.

2. Locate the SSO provider, open the Actions Menu on the right, and click Deactivate or Activate.

|                  | Configure SSO 🚽                                                                                                 |
|------------------|----------------------------------------------------------------------------------------------------|
| SSO Keystone NIS |                                                                                                    |
| Status           |                                                                                                    |
| Active           | the second second second second second second second second second second second second second second second se |
|                  | Ø Edit                                                                                                    |
|                  | 🗊 Delete                                                                                                    |
|                  | Deactivate                                                                                                    |

#### **Delete SSO Provider**

You can permanently delete an SSO provider if you no longer need it. Once deleted, users associated with the Okta provider will no longer bypass the Cohesity sign-in page.

To delete an SSO provider:

- 1. In Cohesity, select **Settings > Access Management** and click the **SSO** tab.
- 2. Locate the SSO provider, open the **Actions Menu** on the right, and click **Delete**.

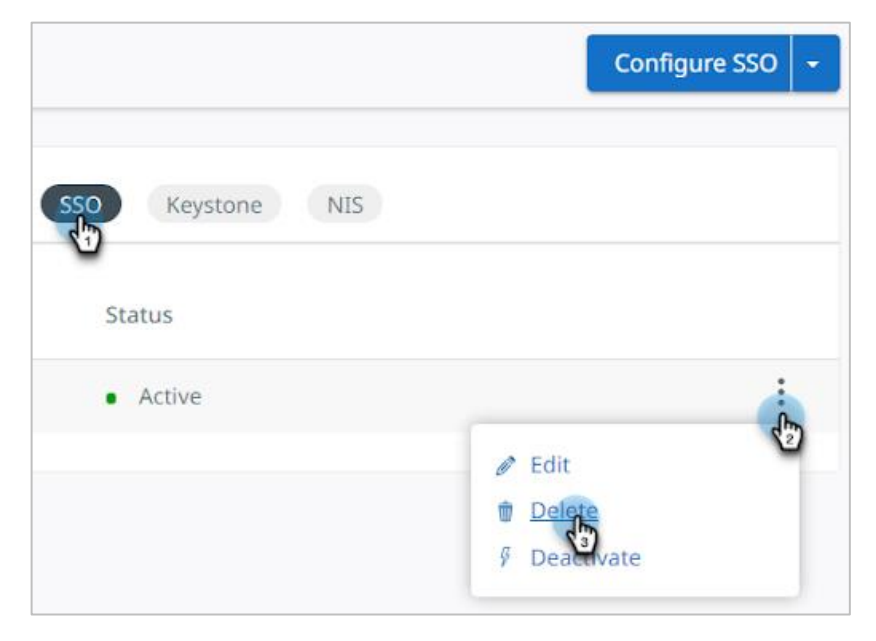

#### **Your Feedback**

Was this document helpful? Send us your feedback!

#### **About the Authors**

Chandrashekar Dashudu is a Technical Marketing Engineer at Cohesity, focusing on API integrations and Apps.

#### **Document Version History**

| VERSION | DATE      | DOCUMENT HISTORY   |
|---------|-----------|--------------------|
| 1.0     | July 2020 | First release      |
| 1.1     | Sept 2021 | Rebranding updates |

# **ABOUT COHESITY**

<u>Cohesity</u> radically simplifies data management. We make it easy to protect, manage, and derive value from data -- across the data center, edge, and cloud. We offer a full suite of services consolidated on one multicloud data platform: backup and recovery, disaster recovery, file and object services, dev/test, and data compliance, security, and analytics -- reducing complexity and eliminating <u>mass data fragmentation</u>. Cohesity can be delivered as a service, self-managed, or provided by a Cohesity-powered partner.

Visit our website and blog, follow us on Twitter and LinkedIn and like us on Facebook.

© 2021. Cohesity, Inc. All Rights Reserved.

Cohesity, the Cohesity logo, SnapTree, SpanFS, DataProtect, Helios, and other Cohesity marks are trademarks or registered trademarks of Cohesity, Inc. in the US and/or internationally. Other company and product names may be trademarks of the respective companies with which they are associated. This material (a) is intended to provide you information about Cohesity and our business and products; (b) was believed to be true and accurate at the time it was written, but is subject to change without notice; and (c) is provided on an "AS IS" basis. Cohesity disclaims all express or implied conditions, representations, warranties of any kind. 2000032-002-EN